# DECRETO DE ALCALDÍA Nº 027-2011-MDJM

Jesús María, 29 de diciembre del 2011

#### EL ALCALDE DE LA MUNICIPALIDAD DISTRITAL DE JESUS MARIA;

**VISTO**, el Informe N° 269-2011-MDJM/SGTDYA-TD de fecha 19 de diciembre del 2011, remitido por la Sub Gerencia de Trámite Documentario y Archivo; y,

#### CONSIDERANDO:

Que, el Principio de Transparencia en el ejercicio del poder público es un Principio de relevancia constitucional implícita en el modelo de Estado Democrático y social de Derecho y la fórmula republicana de gobierno a que aluden los artículos 3, 43 y 45 de la Constitución Política del Perú;

Que, mediante STC de los Expedientes Nos. 0566-2010-PH/TC y 1797-2002-HD/T, entre otros se han reconocido cuatro componentes que configuran una información transparente y que la actual administración municipal está empeñada en materializar: accesibilidad, relevancia, calidad y confiabilidad.

Que, la mejora continua y la innovación facilitan el desarrollo de nuevos servicios, nuevos procesos para la gestión, así como su racionalización, simplificación y normalización; centrado en el ciudadano, creando sinergias y mejorando la coordinación y coherencia de la gestión pública; buscando la mejora de la eficacia y economía de los servicios públicos, así como de la calidad de los servicios y el ejercicio de las mejores prácticas;

Que, el Sistema de Información Documentaria – SID es un sistema creado por la Sub Gerencia de Informática de la Municipalidad Distrital de Jesús María, que permite gestionar los trámites documentarios de la corporación edil que permite la agilización y optimización de los actos administrativos;

#### ESTANDO A LAS ATRIBUCIONES CONFERIDAS POR EL ARTICULO 42 Y EL NUMERAL 6 DEL ARTICULO 20 DE LA LEY N° 27972 LEY ORGANICA DE MUNICIPALIDADES;

#### SE DECRETA:

<u>Artículo Primero</u>.- APRUEBASE el *"Manual del Sistema de Información Documentaria – SID de la Municipalidad Distrital de Jesús María"* que consta de 36 folios, forma parte integrante del presente Decreto y cuyo texto íntegro será publicado en la página web de la corporación edil: www.munijesusmaria.gob.pe

<u>Artículo Segundo</u>.- ENCARGASE a la Gerencia Municipal y las demás unidades orgánicas de la Municipalidad su estricto cumplimiento.

<u>Artículo Tercero</u>.- El presente Decreto entrara en vigencia a partir del 02 de enero del 2012.

# **REGÍSTRESE PUBLÍQUESE Y CÚMPLASE**

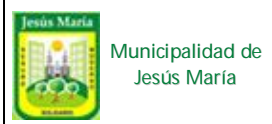

# Contenido

| Inicio                                               | 3  |
|------------------------------------------------------|----|
| 1. Documento                                         | 4  |
| 1.1 Registro de documentos                           | 4  |
| 1.1.1 Nuevo                                          | 5  |
| 1.1.1.1 Documento externo                            | 5  |
| 1.1.1.2 Documento interno                            | 11 |
| 1.1.2 Editar                                         | 12 |
| 1.1.3 Anular                                         | 13 |
| 1.1.4 Seguimiento                                    | 14 |
| 1.1.5 Número documento                               | 19 |
| 1.1.6 Año documentos                                 | 19 |
| 1.1.7 Imprimir                                       | 20 |
| 1.1.8 Cerrar                                         | 21 |
| 1.2 Pendientes, recepcionados y asignación de tareas | 21 |
| 1.2.1 Menú principal                                 | 22 |
| 1.2.1.1 Actualizar                                   | 22 |
| 1.2.1.2 Seguimiento                                  | 22 |
| 1.2.1.3 Año documentos                               | 23 |
| 1.2.2 Panel de documentos pendientes de recepción    | 23 |
| 1.2.2.1 Ver los detalles del documento               | 24 |
| 1.2.2.2 Recibir documentos                           | 24 |
| 1.2.2.3 Ver las referencias                          | 25 |
| 1.2.2.4 Filtro                                       | 25 |
| 1.2.3.5 Exportar a Excel                             | 26 |
| 1.2.3 Panel de documentos decepcionados              | 26 |
| 1.2.3.1 Ver detalles de documento                    | 26 |
| 1.2.3.2 Adjuntar o referenciar                       | 27 |
| 1.2.3.3 Derivar documento                            | 27 |
| 1.2.3.4 Archivar documento                           | 28 |
| 1.2.3.5 Filtrado de documentos derivados             | 29 |
| 1.2.4 Tareas                                         | 29 |
| 1.2.4.1 Agregar tareas                               | 30 |
| 1.2.4.2 Editar informe                               | 30 |
| 1.2.4.3 Anular                                       | 30 |
| 1.2.4.4 Mensaje                                      | 31 |
| 1.2.4.5 Informe                                      | 31 |
| 1.2.4.6 Estado de tarea                              | 32 |
| 1.3 Archivados en subgerencia                        | 32 |
| 2. Tareas                                            | 33 |
| 2.1 Leer                                             | 33 |
| 2.2 Informe                                          | 34 |
| 2.3 Estado                                           | 34 |

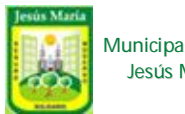

# MANUAL DE SISTEMA DE INFORMACIÓN DOCUMENTARIA

| 2.4 Actualizar                  | 35 |
|---------------------------------|----|
| 2.5 Exp. Excel                  |    |
| 2.6 Cerrar                      |    |
| 3. Opciones                     |    |
| 3.1 Cambiar clave acceso al SID |    |
| 3.2 Mi información              |    |
| 4. Ventanas                     |    |
| 5. Salir del sistema            |    |

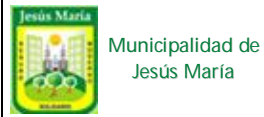

# Manual de Sistema de información documentaria

El sistema de información documentaria es un sistema que permite gestionar los trámites documentarios de toda la Municipalidad. A continuación, se describirán las funciones esta herramienta de software.

Para abrir la ventana del sistema debe seguir los siguientes pasos:

- 1. Hacer clic derecho en el icono MJM de la barra de tareas.
- 2. Seleccionar la opción: "SID Sistema de información Documentaria".
- 3. Ingresar sus datos de autentificación (usuario y contraseña).

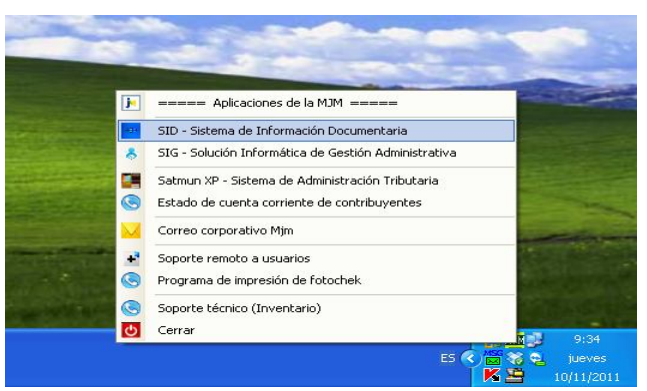

Imagen 1: SID en la barra de tareas

Una vez realizado los pasos anteriores, se abrirá la ventana que se muestra a continuación:

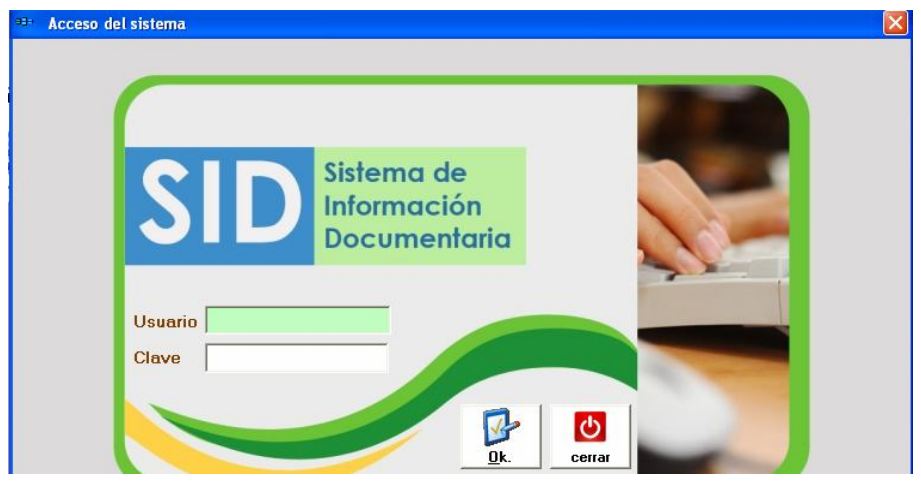

Imagen 2: Ingreso al sistema

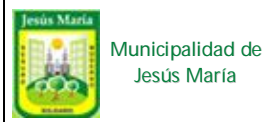

Por medio de esta interfaz, podrá autentificarse al sistema ingresando su usuario y contraseña, para acceder a la ventana de inicio o principal.

**Ventana de inicio:** En esta interfaz, se muestra una alerta de expedientes administrativos recepcionados en el área y la bandeja de audiencias recepcionadas. Además, se podrán seleccionar las siguientes opciones del menú principal:

- 1. Documento
- 2. Tareas
- 3. Consultas
- 4. Opciones
- 5. Ventanas
- 6. Ayuda
- 7. Salir del sistema

| Alei     | rta de Expedientes A<br>e<br>Año:<br>Vencidos Pro<br>Vencidos Pro<br>Total<br>adrenes Con Si<br>tares Lar<br>4 4 1 | xencer<br>and area<br>2011 ÷<br>rencer<br>name<br>name<br>n | Tene Audiencias del alcalde en su bander<br>Tene Audiencias del alcalde en cubicador<br>Audiencias recepcion | n su bandeja<br>iadas: 1<br>solucionado la audiencia<br>deben archivario en su<br>área con su respectivo<br>informe o resultado pars |
|----------|----------------------------------------------------------------------------------------------------|----------------------------------------------------------------------------------------------------|----------------------------------------------------------------------------------------------------|----------------------------------------------------------------------------------------------------|
|          |                                                                                                    |                                                                                                    | STEACON<br>Anada a<br>Achive an ales Carolie                                                                 | Conocimiento del alcalde                                                                                                    |
| FICINA : | s                                                                                                    | ab Gerencia de Informática GA-SGI                                                                                                    | USUARIO :                                                                                                    | CCARDENAS                                                                                                    |

Imagen 3: Ventana de inicio del sistema

A continuación, se detallarán las funcionalidades proporcionadas por cada opción del menú.

# 1. Documento:

**1.1 Registro de documentos:** Se abrirá la ventana de registro de documentos, que se muestra a continuación:

| 🎫 Sistema de     | Información Documer      | ıtaria            |                   |               |               |                     |            |
|------------------|--------------------------|-------------------|-------------------|---------------|---------------|---------------------|------------|
| Documento Tare   | eas Consultas Opciones   | ventanas Ayuda S  | ialir del sistema |               |               |                     |            |
| Nuevo            | Zeditar Anular           | Seguimiento Nro.I | Doc. Año doc      | Si Imprimir C | (b)<br>Jerrar |                     |            |
| 🔽 Mostrar mis re | egistros (F5) Actualizar |                   | REGISTRO D        | E DOCUME      | INTOS         | Mostrar Anulados 20 | n1 ÷       |
| F.Documento      | Documento                | Nº Doc.           | Asunto            |               | Administrad   | o F.Plazo           | Creado Por |
|                  |                          |                   |                   |               |               |                     |            |
|                  |                          |                   |                   |               |               |                     |            |
|                  |                          |                   |                   |               |               |                     |            |
|                  |                          |                   |                   |               |               |                     |            |
|                  |                          |                   |                   |               |               |                     |            |
|                  |                          |                   |                   |               |               |                     |            |
|                  |                          |                   |                   |               |               |                     |            |
|                  |                          |                   |                   |               |               |                     |            |
|                  |                          |                   | -ma-1             |               |               |                     | _          |
|                  | Requisitos Adj/Ref       | Derivar Ir        | nprimir           | E×p           | Anter.        |                     |            |
|                  |                          |                   | Nro de Regis      | tro           | it 📃          | Pasos               | 1          |
|                  | Documento                |                   | Nro Doc.          |               |               |                     |            |
|                  | Fecha documento          |                   | ro Folios         |               |               |                     |            |
|                  | Administrado             |                   |                   |               |               |                     |            |
|                  | Asunto                   |                   |                   |               |               |                     |            |
|                  |                          |                   |                   |               | ~             |                     |            |
|                  | Detalle                  |                   |                   |               | ~             |                     |            |

Imagen 4: Ventana de registro de documentos

Donde podrá realizar las siguientes operaciones por medio de los botones ubicados en la parte superior:

#### 1.1.1 Nuevo

Al presionar sobre el botón "Nuevo" con el mouse, aparecerá la ficha Permite la creación de los siguientes tipos de documentos:

#### **1.1.1.1 Documento Externo:**

En este caso, se selecciona la opción de documentos externos, que permite registrar expedientes y documentos administrativos (véase Imagen 5).

| <sup>∎⊒</sup> • Nuevo Documento              |           |                              |
|----------------------------------------------|-----------|------------------------------|
| Trámite © EXTERNO © IN                       | IERNO     |                              |
|                                              |           |                              |
| Asunto LIBRO DE RECLAMACION<br>REQUERIMIENTO | 4         | Agregar a un<br>administrado |
| NroDoc                                       | Domicilio |                              |
|                                              |           | Quitar a un                  |
| Nro Folios 1                                 |           | admini strado                |
| Observaciones                                |           |                              |
| Grabar                                       | Cancelar  |                              |

Imagen 5: Ventana de registro de documento nuevo

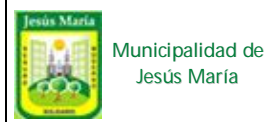

**Registrar expediente:** Si se selecciona el documento expediente, de la lista de tipo de documento, se mostrará la siguiente ficha de datos:

| 🖅 Nuevo Documento 🛛 🚺                                                   |
|-------------------------------------------------------------------------|
| Trámite © EXTERNO C INTERNO                                             |
|                                                                         |
| Si se adjunta comprobante de caja, digite y verifique                   |
| Nro Comprobante                                                         |
| TUPA         Clic para abrir lista de<br>procedimientos administrativos |
| Agregar Administrado(s)                                                 |
| NroDoc Administrado Domicílio                                           |
|                                                                         |
|                                                                         |
| Nro Folios                                                              |
| Observaciones                                                           |
|                                                                         |
| Grabar                                                                  |

Imagen 6: Formulario de registro de expediente

Para realizar el registro deben llenarse los siguientes campos:

- Nro. de comprobante de pago: para validar la numeración del recibo de pago que se efectúa con el sistema de caja, este campo será llenado si es que el expediente administrativo lo requiere.
- TUPA: Se elige el procedimiento administrativo que corresponda de la lista de registros TUPA.
- Administrados: Lista donde se agrega al administrado que gestiona el expediente. (para el caso de expedientes matrimoniales y de divorcio se puede elegir varios administrados), esta información contienen no solo DNI, y nombre completos del administrado, sino también su domicilio actual.
- Nro. Folios: Casilla que alberga el número de hojas con que se inicia una carpeta de expediente.
- Observaciones: Casilla en caso se requiera añadir algo adicional, no es indispensable.

Una vez llenados los datos mencionados, se guardan presionando el botón "Grabar".

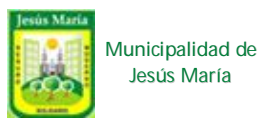

**Seleccionar procedimiento TUPA:** Para abrir la ventana de búsqueda de TUPA se hace clic en la lupa. Luego, se realiza el filtro de los procedimientos. Para esto, primero se selecciona la columna a la que se le aplicará la búsqueda, por medio del control "Seleccionar columna". Posteriormente, se ingresa el texto a filtrar en el campo "Digitar para buscar". Adicionalmente, se podrá seleccionar el orden de los registros por N° de procedimiento o descripción.

Al seleccionar uno de los procedimientos filtrados, se mostrarán sus requisitos respectivos. Una vez elegido el TUPA, se presiona el botón "Aceptar", ubicado en la parte superior izquierda del formulario (véase Imagen 7).

| 🕶 Tex               | to Ur           | nico de Procedimiento Administrativo                                                                 |             |                                               |      |      |                                                                                       | X        |
|---------------------|-----------------|----------------------------------------------------------------------------------------------------|-------------|-----------------------------------------------|------|------|---------------------------------------------------------------------------------------|----------|
| <b>✓</b><br>Aceptar | Cerr            | ar                                                                                                   |             |                                               |      |      |                                                                                       |          |
| Selecc<br>Desc      | ionar<br>ipción | columna Digitar para buscar                                                                          |             | Orden de columnas<br>O Nº Proc O Descripció   | n    |      | <u>Requisitos del Procedimient</u>                                                    | <u>o</u> |
| Nº<br>Proc          | Tipo            | Descripción<br>Procedimiento Administrativo                                                          | TUPA<br>Año | Centro de gestión                             | Dias | ltem | Requisito                                                                             | Pago     |
| 01,01               | P               | Certificado de Parámetros Urbanísticos y Edificatorios.                                              | 2010        | Sub Gerencia de Licencias y<br>Autorizaciones | 5    | 1    | Solicitud dirigida al Alcalde.<br>Croquis de ubisación consignando área del terreno u |          |
| 01,02               | Ρ               | Anteproyecto en consulta (solo Modalidad C y D) (opcional<br>Modalidad B)                            | 2010        | Sub Gerencia de Licencias y<br>Autorizaciones | 8    | 3    | Inderos.<br>Pago por derecho del trámite correspondiente.                             | 53,09    |
| 01,03               | P               | Licencia de Edificación - Modalidad A                                                                | 2010        | Sub Gerencia de Licencias y<br>Autorizaciones | 0    |      |                                                                                       |          |
| 01,04               | P               | Licencia de Edificación - Modalidad B                                                                | 2010        | Sub Gerencia de Licencias y<br>Autorizaciones | 15   |      |                                                                                       |          |
| 01,05               | P               | Modalidad C y D. (Con evaluación previa de proyecto por la<br>Comisión Técnica) de 0 a 1,000 mts     | 2010        | Sub Gerencia de Licencias y<br>Autorizaciones | 25   |      |                                                                                       |          |
| 01,05               | P               | Modalidad C y D. (Con evaluación previa de proyecto por la<br>Corrisión Técnica) de 1,001 a 2,500 m2 | 2010        | Sub Gerencia de Licencias y<br>Autorizaciones | 25   |      |                                                                                       |          |
| 01,05               | P               | Modalidad C y D (Con evaluación previa de proyecto por la<br>Comisión Técnica) de 2,501 a 5,000 m2   | 2010        | Sub Gerencia de Licencias y<br>Autorizaciones | 25   |      |                                                                                       |          |

Imagen 7: Ventana de selección de procedimiento administrativo

**b. Seleccionar administrado:** Para abrir la ventana de selección de administrado, presionar el botón con signo "+".

Si se desea seleccionar un administrado ya registrado, se podrá seleccionar ingresando el nombre del mismo y presionando el botón "Filtrar" (véase Imagen 8). Luego, seleccionar al administrado correspondiente y hacer clic en el botón "Aceptar".

| =3: Administrado           |         |
|----------------------------|---------|
| Nuevo 🗾 Editar 🚺 Cerrar    |         |
| Digitar nombre/raz.soc.:   | Filtrar |
| Código Nombre/Razón Social | NroDoc  |
|                            | 12      |
|                            |         |
|                            |         |
|                            |         |
|                            |         |
|                            |         |
|                            |         |
|                            |         |
|                            |         |
| Domicilio : Nuevo Editar   |         |
| Domicilio Distrito         | Via     |
|                            | ·       |
|                            |         |
|                            |         |
|                            |         |
| 🖌 Aceptar 🛛 🗙 Cancelar     |         |

Imagen 8: Ventana de selección de administrado

Si el usuario no se encuentra registrado, se podrá ingresar por medio del formulario de registro. Para abrirlo, se presiona el botón nuevo, ubicado en la parte superior izquierda. Luego, se deberán ingresar los datos según el tipo de persona.

Si es persona natural, se llenarán los siguientes campos (véase Imagen 9):

- DNI de la persona
- Apellido paterno
- Apellido materno
- Nombres
- Fecha de nacimiento (opcional)
- Sexo
- E-mail
- Teléfono fijo
- Celular
- Código de contribuyente (en caso se marque en check "Es contribuyente")

| Nuevo Administrado   |                            |                              |
|----------------------|----------------------------|------------------------------|
| Tipo de persona 📀 Pe | rsona Natural 🥤 Persona Ju | urídica 🤉 Carnet Extranjería |
| (*) Apellido Paterno | (*) Apellido Materno       | (*) Nombres                  |
| Fecha de Nacimiento  | 23/09/2010 💌 Sex           | o: 🖲 Hombre 🤇 Mujer          |
| Email                |                            |                              |
| Tel. fijo            | Tel.celular                |                              |
| Codigo contribuyente |                            | Es Contribuyente 🔿 SI 📀 NO   |
|                      | Aceptar <u>C</u> a         | <b>O</b><br>ancelar          |

Imagen 9: Ventana de registro de administrado (persona natural)

Si es persona jurídica, se solicitan los siguientes datos (véase Imagen 10):

- RUC
- Razón social
- E-mail
- Teléfono fijo
- Celular
- Código de contribuyente (en caso se marque en check "Es contribuyente")

| <b>93</b> - | Nuevo Administra         | do              |                  |                      |
|-------------|--------------------------|-----------------|------------------|----------------------|
|             | Tipo de persona C<br>RUC | Persona Natural | Persona Jurídica | C Carnet Extranjería |
|             | (*) Razon<br>Social      |                 |                  |                      |
|             | Email<br>Tel. fijo       | ]               | Tel.celular      |                      |
|             | Codigo contribuyente     |                 |                  |                      |
|             |                          | Aceptar         | Cancelar         |                      |

Imagen 10: Ventana de registro administrado (persona jurídica)

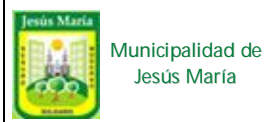

Si es una persona extranjera, se solicitan los siguientes datos (véase Imagen 11):

- N° de carnet de extranjería.
- Apellido paterno
- Nombres
- Fecha de nacimiento (opcional)
- Sexo
- E-mail
- Teléfono fijo
- Celular
- Código de contribuyente (en caso se marque en check "Es contribuyente")

| Tipo de persona<br>Nº Carnet | C Persona Natur                  | al 🤉 Persona Juríd | ica 🔅 Carnet Extranjería        |
|------------------------------|----------------------------------|--------------------|---------------------------------|
| (*) Apellido Pat             | erno (*) Ape<br>nto 🔽 23/09/2010 | ellido Materno     | (*) Nombres<br>• Hombre C Mujer |
| Email<br>Tel. fijo           |                                  | Tel.celular        |                                 |

Imagen 11: Ventana de registro administrado (persona extranjera)

Una vez llenados los datos necesarios se graban los datos, presionando el botón "Aceptar".

**Registrar documento:** Para el caso de los documentos administrativos el proceso de llenado es el mismo, los campos a llenar son menores que en los expedientes (véase Imagen 12).

| <sup>3+</sup> Nuevo Documento | ×   |
|-------------------------------|-----|
| Trámite © EXTERNO C INTERNO   |     |
|                               |     |
| Asunto                        |     |
| Agregar Administrado(s)       |     |
|                               | 0   |
| Nro Folios                    |     |
| Observaciones                 | < > |
| Grabar 💾 🚫 Cancelar           |     |

Imagen 12: Ventana de registro de documentos administrativos

A diferencia de los expedientes solo se ingresa de una lista de asuntos registrados por la oficina de trámite documentario para hacer referencia al documento. Por medio de la ventana de listado de asuntos (véase Imagen 13), que se abre presionando el botón con la imagen de la lupa. Luego, se presiona el texto por el que se desean filtrar los asuntos y se hace clic en "Aceptar".

| Listado de asuntos                                      |    |
|---------------------------------------------------------|----|
| Aceptar Cerrar                                          |    |
| Buscar por: Asunto                                      | Q  |
| Asunto                                                  |    |
| CTUALIZACION                                            |    |
| DELANTO DE BENEFICIOS SOCIALES                          |    |
| DJUDICACION DE PUESTO                                   |    |
| FILIACION                                               |    |
| GRADECIMIENTO                                           |    |
| LQUILER DE CANCHA DEPORTIVA                             |    |
| LQUILER DE TIENDA DE MERCADO                            |    |
| MPLIACION                                               |    |
| MPLIACION PLAZO                                         | 12 |
| NOTACIONES MARGINALES, NOTARIAL Y JUDICIAL LEY N° 26497 |    |
| NTEPROYECTO EN CONSULTA                                 |    |
| PADRINAR                                                |    |
| PELACION                                                | 2  |
| PERTURA DE EXPEDIENTE MATRIMONIAL                       |    |
| POYO                                                    |    |
| POYO DE DIFUSION                                        |    |
| POYO EN REALIZACIÓN DE EVENTO                           |    |

Imagen 13: Ventana de selección de asuntos

Por último, se llenan los datos restantes, como se mencionó anteriormente, y se presiona el botón "Grabar".

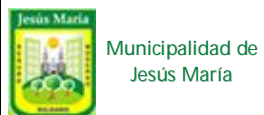

#### 1.1.1.2 Documento Interno:

Al seleccionar el check "INTERNO", se mostraran los siguientes campos en la ventana de registro de documento:

| Trámite C EXTERNO C ( | NTERNO                     |                              |
|-----------------------|----------------------------|------------------------------|
| Tipo DOC              | •                          | Es un documento de respuesta |
| Año y Nro 2011        | Automatico Fecha Documento | 10/nov/2011 💌                |
| Asunto                |                            |                              |
| Observaciones         |                            |                              |
|                       |                            |                              |

Imagen 14: Ventana de registro de documento interno

Para esto, debe llenarse los siguientes campos:

- Tipo de documento: El sistema permite la selección de múltiples tipos de documentos, como: MEMO, informes, TI, oficios, etc.
- Número: Se asignará automáticamente después de seleccionado el tipo de documento. Sin embargo, puede ser ingresado manualmente al quitar el check de automático.
- Fecha del documento: Se selecciona la fecha del documento.
- Asunto: El asunto del documento.
- Observaciones: Observaciones sobre el asunto mencionado.

Una vez ingresado los datos, se deberá presionar el botón Grabar, para registrar la información en el sistema.

#### 1.1.2 Editar

Permite modificar los datos del documento seleccionado. Para esto, primero se debe seleccionar el documento a modificar del panel de documentos (véase Imagen 15).

| 🗉 Sistema o   | le Información Docun            | entaria          | Catalog=S     | ilDPrueba;Data Sou | rce=192.168.10 | 6.251;               |                 |   |                 |            |
|---------------|---------------------------------|------------------|---------------|--------------------|----------------|----------------------|-----------------|---|-----------------|------------|
| Documento T   | areas Consultas Opcior          | es ventanas Ay   | uda Salirdel: | sistema            |                | All a straight       |                 |   |                 |            |
| )<br>Nuevo    | Z<br>Editar Anular              | Q<br>Seguimiento | Nro.Doc.      | Año doc Imprin     | ir Cerrar      |                      |                 |   |                 |            |
| 🔽 Mostrar mis | registros <b>(F5) Actualiza</b> | 1                |               |                    | REG            | SISTRO DE DOCUMENTOS |                 | Γ | Mostrar Anulado | ıs 2011 ÷  |
| F.Document    | to Documento                    | Nº Doc.          |               |                    |                | Asunto               | <br>Administrad | ) | F.Plazo         | Creado Por |
| 24/11/2011    | PROVEIDOS                       | 2011 - 0146      | Asunto de p   | rueba              |                |                      |                 |   | 04/12/2011      | MBELAHONIA |
| 24/11/2011    | OFICIOS                         | 2011 - 0001      | Este es un o  | ficio de prueba    |                |                      |                 |   | 04/12/2011      | MBELAHONIA |
|               |                                 |                  |               |                    |                |                      |                 |   |                 |            |
|               |                                 |                  |               |                    |                |                      |                 |   |                 |            |
|               |                                 |                  |               |                    |                |                      |                 |   |                 |            |
|               |                                 |                  |               |                    |                |                      |                 |   |                 |            |
|               |                                 |                  |               |                    |                |                      |                 |   |                 |            |
|               |                                 |                  |               |                    |                |                      |                 |   |                 |            |

Imagen 15: Panel de documentos.

Luego se presiona el botón "Editar", para abrir la ventana de edición con los datos actuales del documento (véase Imagen 16).

| =>+ Editar Documento                                                 | ×   |
|----------------------------------------------------------------------|-----|
| Trámite C EXTERNO C INTERNO                                          |     |
| Tipo DOC         OFICIOS         Año y Nro         2011         0001 |     |
| Año y Nro 2011 0001 # Fecha Documento 24/nov/2011 -                  |     |
| Asunto Este es un oficio de prueba                                   |     |
| Nro Folios 1                                                         |     |
| Observaciones                                                        | < > |
|                                                                      |     |
| Grabar                                                               |     |

Imagen 16: Ventana de edición del documento.

Finalmente, se realizan los cambios respectivos y se presiona el botón "Grabar".

#### 1.1.3 Anular

Permite anular un documento seleccionado, por medio de una interfaz donde se indica el motivo de la anulación (véase Imagen 17).

|   | Nro de Registro | 192156     |              |             |
|---|-----------------|------------|--------------|-------------|
| 5 | Documento       | OFICIOS    | Nro Doc.     | 2011 - 0001 |
| 1 | Fecha Ingreso   | 24/11/2011 | Nro Folios 1 |             |
|   |                 |            |              |             |

Imagen 17: Ventana de anulación de documento.

Una vez indicado el motivo, se confirma la anulación por medio de botón "Si". Al hacer esto, el documento dejará de mostrarse en el panel. Por otro lado, si se desea ver los documentos anulados, sólo debe activarse el check de la parte superior derecha e indicar el año (véase Imagen 18).

| NULADOS 2011 | Mostrar Anulados 2011 📩 |
|--------------|-------------------------|

Imagen 18: Check de activación para visualizar documentos anulados.

# 1.1.4 Seguimiento

Permite ubicar documentos derivados. Por medio de la siguiente interfaz:

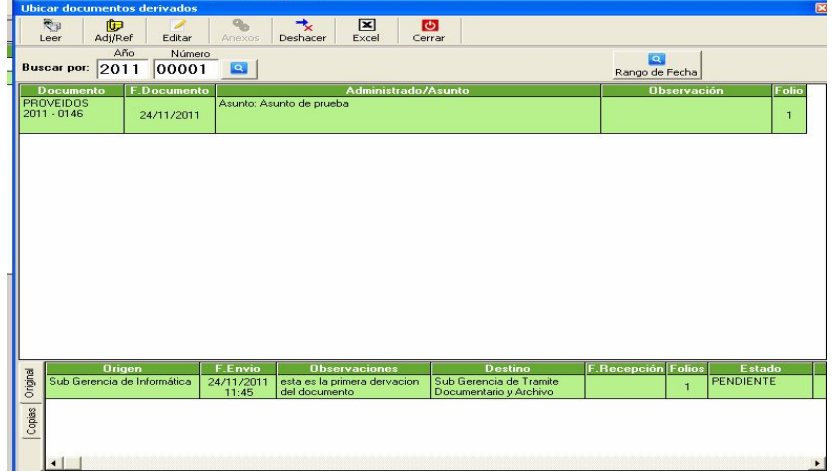

Imagen 19: Ventana de seguimiento de documentos.

Para esto, primero debe buscarse el documento al que se desea hacer seguimiento. Esta búsqueda puede realizarse por número de documento o por rango de fecha en que se emitió (véase Imagen 20).

| Municipalidad de<br>Jesús María | MANUAL DE SISTEMA DE INFORMACIÓN<br>DOCUMENTARIA                                   | Página: | 15 de 36 |
|---------------------------------|------------------------------------------------------------------------------------|---------|----------|
|                                 |                                                                                    |         |          |
|                                 |                                                                                    |         |          |
|                                 | Kango de fechas X                                                                  |         |          |
|                                 | Desde         hasta           Fecha Doc.         24/11/2011 ▼         24/11/2011 ▼ |         |          |

|                 | Desde        | hasta             | . 1 |
|-----------------|--------------|-------------------|-----|
| Fecha Doc.      | 24/11/2011 🖵 | 24/11/2011 - Buse | ar  |
| - Condiciones a | pcionales    |                   |     |
| Tipo Documento  | 0:           | ▼ Borrar          |     |
| Asunto          |              |                   |     |
| Observacion [   |              |                   |     |

Imagen 20: Ventana de búsqueda de documentos.

Luego, se selecciona uno de los documentos encontrados para realizar una de las siguientes acciones:

• Leer: Al seleccionar esta opción, se abre la ventana con la información del documento y las derivaciones realizadas (véase Imagen 21).

| Docur   | nento                       |                     |                                               |                                                   |             |        |           |
|---------|-----------------------------|---------------------|-----------------------------------------------|---------------------------------------------------|-------------|--------|-----------|
| Ad      | /Ref Coordina Leer Mor      | A. Imprimir         | Cerrar                                        | Nro d                                             | e Registro  | 19215  | 15        |
| PF      | OVEIDOS Nº 2011 -           | 0146 MDJI           | W/SGI Fecha Doc.                              | : 24/11/2011                                      | Nº F        | olio(s | s): 1     |
| Act     | inte                        |                     |                                               |                                                   |             |        |           |
| Asu     | nto de prueba               |                     |                                               |                                                   |             |        | < >       |
| Obs     | ervaciones:                 |                     |                                               |                                                   |             |        | < >       |
| -       | Origen                      | F.Envio             | Observaciones                                 | Destino                                           | F.Recepción | Folios | Estado    |
| Origina | Sub Gerencia de Informática | 24/11/2011<br>11:45 | esta es la primera dervacion<br>del documento | Sub Gerencia de Tramite<br>Documentario y Archivo |             | 1      | PENDIENTE |
| Copias  | 4                           |                     |                                               |                                                   |             |        | ł         |

Imagen 21: Ventana con los datos del documento y sus derivaciones

Además, esta interfaz permite realizar lo siguiente, por medio del menú ubicado en la parte superior del formulario:

a) Ver los documentos adjuntos: al seleccionar esta opción se abrirá una nueva ventana (Véase Imagen 22). Por medio de esta, se podrá visualizar los archivos adjuntos o referenciados al documento.

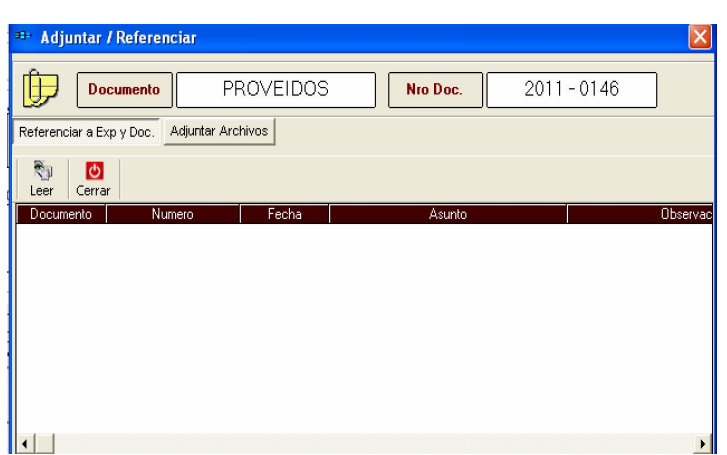

Imagen 22: Ventana que muestra los documentos adjuntos.

b) Realizar coordinación: Por medio de este formulario, se podrá realizar coordinaciones entre los involucrados de un documento (véase Imagen 23).

| *** Redactar coo  | rdinación                       |          |             | × |
|-------------------|---------------------------------|----------|-------------|---|
| Documento         | PROVEIDOS                       | Nro Doc. | 2011 - 0146 |   |
| Para Añadir       | Quitar                          | 7        |             |   |
|                   | Oficina                         |          | Sr.(a)      |   |
|                   |                                 |          |             |   |
|                   |                                 |          |             |   |
| Asunto fsdfdsfs   |                                 |          |             |   |
| Redactar          |                                 |          |             |   |
| dsafsdafa fsdafds | af sdaf dsaf sdf sdf dsf adsfaf |          |             | ~ |
|                   |                                 |          |             |   |
|                   |                                 |          |             |   |
|                   |                                 |          |             |   |
|                   |                                 |          |             |   |
|                   |                                 |          |             | × |
| 🔲 Respuesta a     | utomática de recepción          |          |             |   |
|                   | Enviar                          | ×        | Cancelar    |   |
|                   |                                 |          |             |   |

Imagen 23: Ventana de redacción de coordinación.

c) Leer movimiento: Al seleccionar uno de los movimientos del documento y presionar el botón "Leer Mov", se podrá visualizar la información del movimiento seleccionado (véase Imagen 24).

| - NoP                                          | 0.00              |                      | lito de Registro 1 1921                                         |
|------------------------------------------------|-------------------|----------------------|-----------------------------------------------------------------|
|                                                |                   | Leer                 | ×                                                               |
| Ficha general                                  | Tarea asigna      | da                   |                                                                 |
| Origen<br>Sub Gerencia de Inf<br>Observaciones | ormática          |                      | Fecha Envio         Folios           24/11/2011 11:45         1 |
| esta es la primera de                          | ervacion del docu | imento               | <ul> <li>▲</li> <li>✓</li> </ul>                                |
| Documento                                      | Numero            | Area                 | Asunto                                                          |
| Destino                                        | mite Descusion    | ia y Arabiya Cantral | Recibido:                                                       |
| Sub delencia de Tra                            | anice Documental  | io y Alchivo Central |                                                                 |
| Información                                    |                   |                      | Anterior Siguiente                                              |

Imagen 24: Interfaz de visualización de movimiento.

d) Imprimir: Esta opción, abre una ventana, que muestra la vista previa del documento a imprimir (véase Imagen 25).

| < <u>□</u> ► ►                      |                          |                                            | a, a, 🛛                                                      |          |        |           |
|-------------------------------------|--------------------------|--------------------------------------------|--------------------------------------------------------------|----------|--------|-----------|
| MUNICIPALIDAI<br>Sub Gerencia de In | D DE JESU:<br>nomn ática | S MARIA                                    |                                                              | P        | 'ag: 1 | de 1      |
|                                     | <u>SI</u>                | STEMA DE INFORMACION D                     | OCUMENTARIA                                                  |          |        |           |
| PROVEIDOS Nº                        | 2011 - 0146              | Fecha de doc: 24/11/2011                   |                                                              |          |        |           |
| Asunto<br>Asunto de prueba          | Û                        |                                            |                                                              |          |        |           |
| Observaciones                       |                          |                                            |                                                              |          |        |           |
| Origen                              | F.Brvio                  | Observation                                | Destino                                                      | F.Recep. | Fol    | Estado    |
| 1 Sub Gerencia de<br>Infremática    | 24/11/2011<br>11:45      | esta es la primera deviación del documento | Sub Gerencia de Tramite<br>Documentario y Archivo<br>Central |          | T      | Pendiente |
|                                     |                          |                                            | Central                                                      |          |        |           |

Imagen 25: Vista previa del documento a imprimir.

Por medio de este formulario se podrá mandar a imprimir el documento.

• Adjuntar referencia: Por medio de esta opción se abrirá un formulario que permita adjuntar o referenciar documentos (véase Imagen 26).

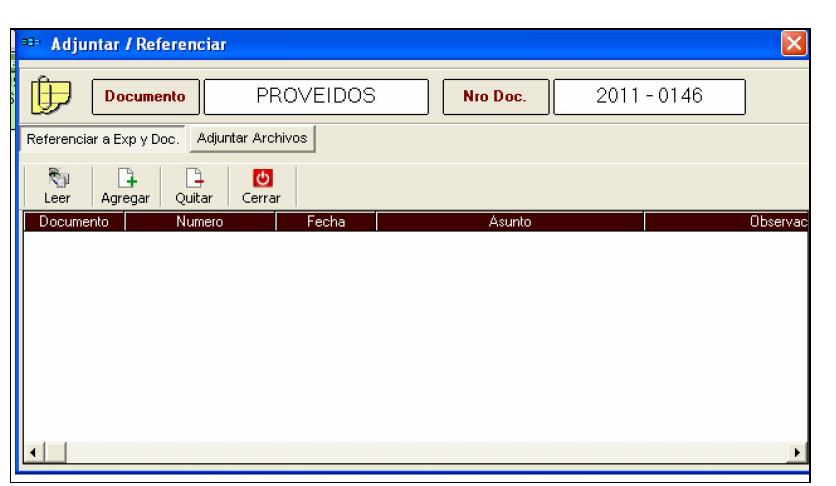

Imagen 26: Ventana que permite adjuntar o referenciar documentos.

Para esto, al presionar el botón "Agregar", se abrirá una nueva ventana, donde se realizará la búsqueda de documentos (véase Imagen 27).

| * Referenciar documentos internos (Recepcionados y archivados) |                  |                    |             |                                                                                                    |                                                             |  |  |  |
|----------------------------------------------------------------|------------------|--------------------|-------------|----------------------------------------------------------------------------------------------------|-------------------------------------------------------------|--|--|--|
| 送山 Ver Añadir Cerrar                                           |                  |                    |             |                                                                                                    |                                                             |  |  |  |
| Buscar Año Número Documento: [2011] 1 [3] Rango de Fecha       |                  |                    |             |                                                                                                    |                                                             |  |  |  |
| Oficina                                                        | Documento        | Numero             | Fecha       | Asunto                                                                                                | Obser 🔺                                                     |  |  |  |
| MDJM/SGRyEC                                                    | мемо             | 2011 - 0001        | 03/01/2011  | SOLICITA NOS REMITA EL BACKUP DE MULTAS<br>DEL MES DE DICIEMBRE                                       |                                                             |  |  |  |
| MDJM/GA                                                        | MEMO CIR.        | 2011 - 0001        | 10/01/2011  | INFORMACION POLIVITRRIMESTRE 2010                                                                     | INFORMACION POLIV TRE                                       |  |  |  |
| MDJM/ALC                                                       | CARTA            | 2011 - 0001        | 24/02/2011  | Invitación a la Ceremonia de instalación del Cómite<br>Provincial de Seguridad Ciudadana a realizarse | Invitación a la Ceremonia de<br>Provincial de Seguridad Ciu |  |  |  |
| MDJM/SG                                                        | мемо             | 2011 - <b>0001</b> | 27/06/2011  | CARTA FIANZA EMITIDAS POR<br>INSTITUCIONES NO AUTORIZADAS                                             | CARTA FIANZA EMITIDA<br>AUTORIZADAS                         |  |  |  |
| MDJM/SGTDyA                                                    | MEMO<br>MULTIPLE | 2011 - 0001        | 01/08/2011  | DEBILIDADES DEL CONTROL INTERNO<br>EXAMNE ESPECIAL A LA SUB GERENCIA DE                               | DEBILIDADES DEL CONT<br>ESPECIAL A LA SUB GEI               |  |  |  |
|                                                                | lurun            | 0011 0001          | 17/00/20011 | CE DE ACCECO, AL CICTEMA, CICA, Y, TDADOC                                                             |                                                             |  |  |  |

Imagen 27: Ventana que permite la búsqueda de documentos.

Una vez seleccionado el documento a agregar, se presiona el botón añadir, para que el documento se adjunte.

• Editar: Esta opción permite editar los datos del documento derivado (véase Imagen 28).

| Editar datos o             | del documento X  |
|----------------------------|------------------|
| PROVEIDOS Nro. 2011 - 0146 |                  |
| Asunto                     | Nro de folios: 1 |
| Asunto de prueba           | <u>~</u>         |
|                            | ×                |
| Observacion                |                  |
|                            |                  |
|                            |                  |
|                            | v                |
| Guardar                    | Cerrar           |

Imagen 28: Ventana de edición de documento.

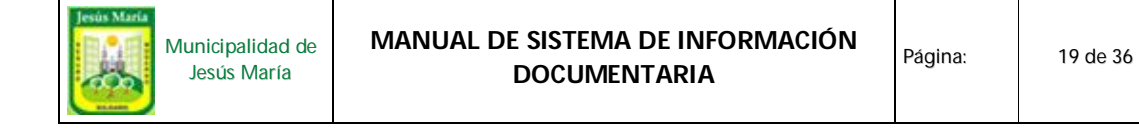

• Deshacer: Por medio de esta opción, se pueden deshacer los cambios realizados en el documento. Antes de eso el sistema solicita una confirmación (véase Imagen 29).

| DESHAC | ER 🛛 🔀                                                 |
|--------|--------------------------------------------------------|
| ?      | Desea deshacer derivación:<br>PROVEIDOS<br>2011 - 0146 |
|        | El documento retornará a su bandeja.                   |
|        | <u>Sí</u> <u>N</u> o                                   |

Imagen 29: Ventana de confirmación

**1.1.5** Nro. Documento: Esta opción permite editar la numeración de un documento, previamente seleccionado (véase Imagen 30).

| <sup>23+</sup> Numeración de documentos |        |     |      |         |             |            |         |   |  |
|-----------------------------------------|--------|-----|------|---------|-------------|------------|---------|---|--|
| Editar                                  | r   📙  | Im  | prim | ir 🚺 Ce | errar       |            |         |   |  |
| Documento                               | Número | Тро | *    | Of.     | Año-Número  | F.Doc      | Estado  | * |  |
| MEMO                                    | 578    | U   |      | SGI     | 2011 - 2121 | 14/10/2011 | Activo  |   |  |
| INFORME                                 | 79     | U   |      | SGI     | 2011 - 0578 | 11/10/2011 | Anulado |   |  |
| TEI                                     | 1      | G   |      | SGI     | 2011 - 0577 | 02/11/2011 | Activo  |   |  |
| OFICIOS                                 | 2      | U   |      | SGI     | 2011 - 0520 | 09/09/2011 | Anulado |   |  |
| MEMO CIR.                               | 80     | U   |      | SGI     | 2011 - 0354 | 26/05/2011 | Anulado |   |  |
| MEMO MULTIP                             | 431    | U   |      | SGI     | 2011 - 0266 | 20/06/2011 | Anulado |   |  |
| PROVEIDOS                               | 147    | U   |      | SGI     | 2011 - 0226 | 25/10/2011 | Activo  |   |  |
| TRANSFEREN(                             | 40     | U   |      | SGI     | 2011 - 0225 | 25/10/2011 | Activo  |   |  |
| COMPENSACIC                             | -      | U   |      | SGI     | 2011 - 0223 | 25/10/2011 | Activo  |   |  |
| Cuadro de Nece                          | 2      | U   |      | SGI     | 2011 - 0220 | 14/10/2011 | Activo  |   |  |
| PRE-LICENCIA                            | 1      | U   |      | SGI     | 2011 - 0218 | 14/10/2011 | Activo  |   |  |
| PRE LICENCIA                            | 1      | U   | -    | SGI     | 2011 - 0217 | 14/10/2011 | Activo  | - |  |

Imagen 30: Ventana que permite editar la numeración de los documentos

#### 1.1.6 Año documentos

Permite visualizar los documentos enviados sin derivar de un determinado año. Para esto, se abrirá la siguiente ventana:

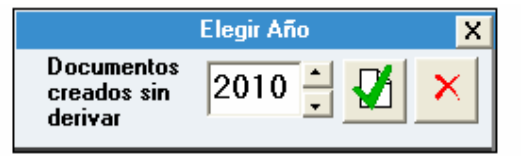

Imagen 31: Ventana selección de año de los documentos a filtrar.

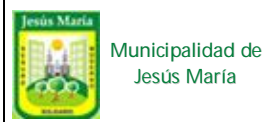

Al ingresar el año y presionar el botón con el check, se mostrará la lista de documentos con año el año seleccionado, como se muestra a continuación:

| 👯 Sistema | de Información Docum                                                                 | entaria          |                                                                   |              |                         |  |  |  |
|-----------|--------------------------------------------------------------------------------------|------------------|-------------------------------------------------------------------|--------------|-------------------------|--|--|--|
| Documento | Tareas Consultas Option                                                              | es ventanas Ay   | uda Salir del sistema                                             |              |                         |  |  |  |
| Nuevo     | Z Z Z                                                                                | Q<br>Seguimiento | Nro.Doc. Año doc Imprimir Cerrar                                  |              |                         |  |  |  |
| Mostrar i | Mostrar mis registros : [F5] Actualizar REGISTRO DE DOCUMENTOS Mostrar Anulados 2010 |                  |                                                                   |              |                         |  |  |  |
| F.Docume  | ento Documento                                                                       | Nº Doc.          | Asunto                                                            | Administrado | F.Plazo Creado Por      |  |  |  |
| 23/06/20  | 10 INFORME                                                                           | 2010 - 0039      | Presupuesto participativo 2011- Rendaición de cuenta              |              | 07.08/2010 EROSPIGLIOSI |  |  |  |
| 17/02/20  | 10 TEI                                                                               | 2010 - 0009      | Transferencia de Equipos de tesoreria a Control Urbano y Catastro |              | 27.02/2010 EROSPIGLIOSI |  |  |  |
|           |                                                                                      |                  | Elegir Año       Documentos       creados sin       derivar       |              |                         |  |  |  |

Imagen 32: Ventana que muestra la lista de documentos filtrados por año.

#### 1.1.7 Imprimir

Para realizar la impresión, primero se debe seleccionar el documento. Luego, se abrirá una ventana con la lista de reportes del documento (véase Imagen 33). Después de seleccionar una de la lista, presione el botón "Lista de reportes", que abrirá una nueva ventana dependiendo el listado que se haya seleccionado.

|                      | Nombre reporte                                                                                                    | Descripción del reporte                                                                                                |
|----------------------|----------------------------------------------------------------------------------------------------|----------------------------------------------------------------------------------------------------|
| FR17<br>FR18<br>FR30 | Documentos internos en mi bandeja de pendientes y<br>Expedientes y Doc. Admin. creados segun rango fec. Consolidado<br>Expedientes y Doc. Admin. creados el año (yyyy) en mi area | Documentos internos<br>(Memos, oficios , cartas,<br>etc) que estan en la bandeja<br>de pendientes y/ó<br>recepcionados |

Imagen 33: Ventana de reportes del documento.

Si se selecciona el tipo de reporte "Documentos internos en mi bandeja de pendientes", entonces se mostrará una ventana que solicitará el ingreso del tipo de documento, estado y el rango de fecha creación (véase Imagen 34).

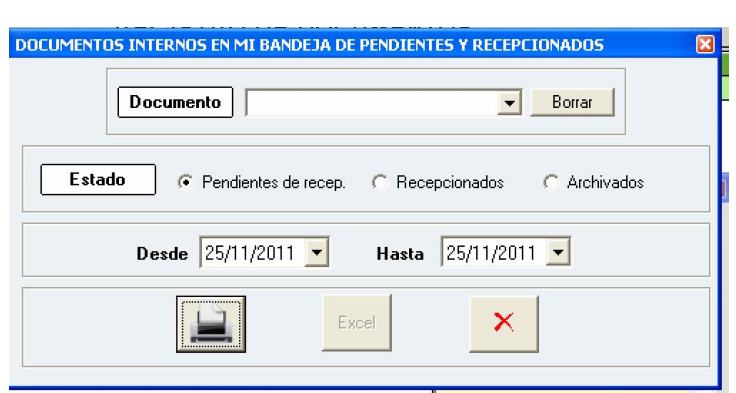

Imagen 34: Ventana de filtro de documentos internos

Luego de llenar los datos mencionados, presionar el botón de la impresora para previsualizar el reporte a imprimir.

Por otro lado, si se selecciona como tipo de reporte "Expedientes y Doc. Admin. Creados según rango de fec. Consolidado", en la ventana de "Listado de reportes", se abrirá una ventana (véase Imagen 35) que solicita el ingreso del año, la oficina, el estado del documento, y el tipo (Expediente o documentos administrativos). Estos datos permitirán filtrar los expedientes, para que sean mostrados en la vista preliminar.

| EXPEDIENTES Y DOC. ADMIN. CREADOS EL AÑO (YYYY) EN MI AREA (DETALLE) | X      |
|----------------------------------------------------------------------|--------|
| Expedientes y Doc. Administrativos creados:                          |        |
| Oficina Sub Gerencia de Informática                                  | Borrar |
| Estado © Pendientes de recep. © Recepcionados © Archivados           |        |
| ✓ EXPEDIENTES  ✓ DOCUMENTOS ADMINISTRATIVOS                          |        |
|                                                                      |        |

Imagen 35: Ventana que permite seleccionar los reportes a imprimir.

#### 1.1.8 Cerrar

Cierra las ventanas y muestra la interfaz de inicio.

#### 1.2 Pendientes, recepcionados y asignación de tareas

Al seleccionar esta opción, se abrirá la ventana de movimientos (véase Imagen 36).

| 😳 Sistema de Información Documentari                                                                          | a                                                                                                    |                                                                                         |                                                                                               |                                                                                                    |
|----------------------------------------------------------------------------------------------------|----------------------------------------------------------------------------------------------------|-----------------------------------------------------------------------------------------|-----------------------------------------------------------------------------------------------|----------------------------------------------------------------------------------------------------|
| Documento Tareas Consultas Opciones ven                                                                       | tanas Ayuda Salirdelsistema                                                                                                    |                                                                                         |                                                                                               |                                                                                                    |
| Actualizar Seguimiento Año Doc.                                                                               | ,<br>ño: 2011                                                                                                    |                                                                                         | [F1] Nº Reg                                                                                   | [F3] Asunto [F5] Todos                                                                                                    |
| Pendientes de recención                                                                                       |                                                                                                    | Docu                                                                                    | entos Recencionados                                                                           | entes [F4] Administrado [F6] Pumero Doc.                                                                                                    |
| Leer Recibir Adj/Ref Filtro Excel                                                                             | Leer Adj /Ref. Derivar Archivar Filtr/C                                                                                                    | Drd Devolver Excel                                                                      |                                                                                               |                                                                                                    |
| Descripción<br>EXPEDIENTE 2010 - 06994<br>Fecha: 01/07/2010<br>De: Sub Gerencia de Defensa Civil<br>Folios: 3 | Alcabia ALC Rch. 09/09/2011 Fch. 09/09/2011 Fch. 09/09/2011                                                                                                    | cumento<br>CIA Admin: DAVEY SARMEN<br>I-00905 Asunto: Solicita una cáma<br>09/2011 año. | Descripción<br>O NORMA LETICIA<br>o de vigilancia, en la esquina de su casa ya que le prometi | Recepción         Situación         T.d           eron hace mas de un         12/09/2011         Con Tarea<br>Hr. 12.46         ROSPIOLIOSI |
| EXPEDIENTE 2010 - 12185<br>Fecha: 24/11/2010<br>De: Sub Gerencia de Defensa Civil<br>Folios: 5                |                                                                                                    |                                                                                         |                                                                                               |                                                                                                    |
| EXPEDIENTE 2011 - 03407<br>Fecha: 23/03/2011<br>De: Sub Gerencia de Defensa Civil<br>Folios: 6                |                                                                                                    |                                                                                         |                                                                                               |                                                                                                    |
| EXPEDIENTE 2011 - 03380<br>Fecha: 23/03/2011<br>De: Sub Gerencia de Defensa Civil<br>Folios: 7                |                                                                                                    |                                                                                         |                                                                                               |                                                                                                    |
| EXPEDIENTE 2011 - 03356<br>Fecha: 22/03/2011<br>De: Sub Gerencia de Defensa Civil<br>Folios: 7                | Audiencia Carta Decretos Documento Exped                                                                                                    | iiente Informe Memo Memo cir. Memo                                                      | multiple Oficios Proveidos Resoluciones Solicitud                                             | <u>.</u>                                                                                                    |
| EXPEDIENTE 2011 - 00133<br>Fecha: 05/01/2011<br>De: Sub Gerencia de Defensa Civil<br>Folios: 5                | Lareas         Nuevo         Editar         Anular         Me           Estado         F Asignacion         F. Plazo           EN PROCESO         28/10/2011         28/10/2011 | Informe Estado                                                                          | Ťarea                                                                                         | Responsable Terminado<br>ROSPIGLIOSI AVILA                                                                                                  |
|                                                                                                    |                                                                                                    | USUDIO                                                                                  | CONDENSE                                                                                      |                                                                                                    |

Imagen 36: Ventana de documentos pendientes, recepcionados y asignados.

Este formulario, consta de 4 secciones, el menú principal, panel de documentos pendientes de recepción, panel de documentos recepcionados y panel de tareas. A continuación de describirán cada una de estas.

#### **1.2.1** Menú principal:

En este menú se cuenta con las siguientes opciones (véase Imagen 37):

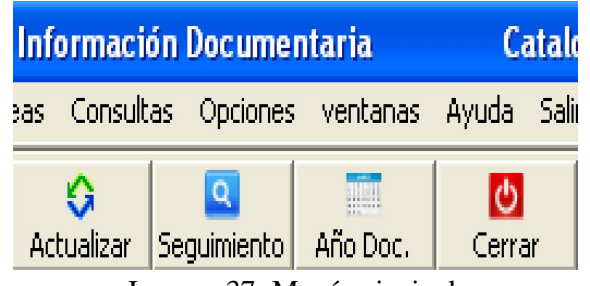

Imagen 37: Menú principal.

#### 1.2.1.1 Actualizar:

Permite eliminar los filtros ingresados, para visualizar todos los movimientos de documentos del presente año.

#### **1.2.1.2** Seguimiento:

Al seleccionar esta opción, se abrirá el formulario de "Seguimiento de los Doc. derivados de la subgerencia" (véase Imagen 38). Por medio de éste, podrá listar los

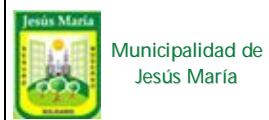

documentos derivados para modificarlos, cancelar su envío, exportar al Excel o imprimir en pantalla.

| 🖘 Seguimiento (       | de los Doc. derivados de | e Sub Gerencia de | e Informática     |             | X              |
|-----------------------|--------------------------|-------------------|-------------------|-------------|----------------|
| Nucleer Doc N         | Aodificar Cancelar Envio | Exp. Excel II     | 🔿<br>mp. Pantalla | Cerrar      |                |
| Buscar Documento: Año | Número<br>00001          |                   |                   |             | Rango de Fecha |
| Documento             | Administrado             | F.Envio Des       | tino Folios       | Observación | Estado         |
|                       |                          |                   |                   |             |                |
|                       |                          |                   |                   |             |                |
|                       |                          |                   |                   |             |                |
|                       |                          |                   |                   |             |                |
|                       |                          |                   |                   |             |                |
|                       |                          |                   |                   |             |                |
|                       |                          |                   |                   |             |                |
|                       |                          |                   |                   |             |                |
|                       |                          |                   |                   |             |                |
|                       |                          |                   |                   |             |                |
|                       |                          |                   |                   |             |                |
|                       |                          |                   |                   |             |                |
|                       |                          |                   |                   |             |                |

Imagen 38: Ventana de seguimiento de documentos derivados.

### **1.2.1.3** Año Documentos:

Permite mostrar los documentos de un determinado año (véase Imagen 39).

|                                              | Elegir Año | X |
|----------------------------------------------|------------|---|
| Documentos<br>Pendientes y<br>Recepcionados: | 2010 🕂 🛂   | × |

Imagen 39: Formulario de filtro de documentos por año.

**1.2.2** Panel de documentos pendientes de recepción:

En esta sección se pueden ver los documentos pendientes de recepción, recibir documentos, ver los documentos adjuntos, filtrar los documentos y exportarlo a un archivo Excel (véase Imagen 40).

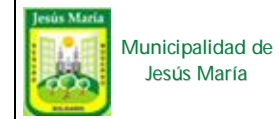

| Pendientes de recepción                                                                                                    |  |  |  |  |  |  |  |
|----------------------------------------------------------------------------------------------------|--|--|--|--|--|--|--|
| Image: Second constraints         Image: Second constraints         Im |  |  |  |  |  |  |  |
| Descripción                                                                                                    |  |  |  |  |  |  |  |
| MEMO 2011 - 0525<br>Fecha: 02/11/2011<br>De: Sub Gerencia de Licencias y<br>Autorizaciones<br>Folios: 1                                                                                                    |  |  |  |  |  |  |  |
| MEMO 2011 - 0500<br>Fecha: 02/11/2011<br>De: Sub Gerencia de Participacion<br>Vecinal<br>Folios: 1                                                                                                    |  |  |  |  |  |  |  |
| MEMO 2011 - 1051<br>Fecha: 28/10/2011<br>De: Sub Gerencia de Control Urbano<br>y Catastro<br>Folios: 1                                                                                                    |  |  |  |  |  |  |  |

Imagen 40: Panel de documentos pendientes de recepción.

**1.2.2.1** Ver los detalles del documento:

Por medio de esta opción se puede visualizar los detalles del documento (véase Imagen 41).

| er rer  | 1                                                                                                    |                     |                                                      |                                  |                        |        |             |  |  |  |  |
|---------|----------------------------------------------------------------------------------------------------|---------------------|------------------------------------------------------|----------------------------------|------------------------|--------|-------------|--|--|--|--|
| )ocur   | nento                                                                                                    |                     |                                                      |                                  |                        |        |             |  |  |  |  |
| )<br>Ad | Image: Second second second |                     |                                                      |                                  |                        |        |             |  |  |  |  |
| EX      | EXPEDIENTE Nº 2010 - 06994 #Anx: 0 Fch Doc.: 01/07/2010 Plz Tupa: Nº Folio(s): 3                                                                                                    |                     |                                                      |                                  |                        |        |             |  |  |  |  |
|         | NroDoc Administrado Telef Domicilio                                                                                                    |                     |                                                      |                                  |                        |        |             |  |  |  |  |
| 44      | 44289036 SOTO WENINGER MARIO JORGE AV. HUSARES DE JUNIN Nro. 265 - JESUS MARIA                                                                                                    |                     |                                                      |                                  |                        |        |             |  |  |  |  |
|         |                                                                                                    |                     |                                                      |                                  |                        |        |             |  |  |  |  |
| Asu     | into:                                                                                                    |                     | Obser                                                | vaciones:                        |                        |        |             |  |  |  |  |
| INS     | PEUCIUN TEUNICA BASICA D                                                                                                    | E SEGURIDAD         |                                                      | VACIUN                           |                        |        | <u>^</u>    |  |  |  |  |
|         |                                                                                                    |                     |                                                      |                                  |                        |        |             |  |  |  |  |
|         |                                                                                                    |                     |                                                      |                                  |                        |        | -           |  |  |  |  |
|         |                                                                                                    |                     |                                                      |                                  |                        |        |             |  |  |  |  |
| TE      | Origen                                                                                                    | F.Envio             | Observaciones                                        | Destino                          | F.Recepción            | Folios | Estado      |  |  |  |  |
| Origin  | Sub Gerencia de Tramite<br>Documentario y Archivo                                                                                                    | 01/07/2010<br>15:16 | RENOVACION                                           | Sub Gerencia de Defensa<br>Civil | 06/10/2010<br>Hr:16:32 | 3      | TRANSFERIDO |  |  |  |  |
| pias    | Sub Gerencia de Defensa<br>Civil                                                                                                    | 10/05/2011<br>11:46 | De acuerdo a la coordinación<br>sostenida, remito el | Sub Gerencia de Informática      |                        | 3      | PENDIENTE   |  |  |  |  |
| Co      |                                                                                                    |                     |                                                      |                                  |                        |        |             |  |  |  |  |
| _       |                                                                                                    |                     |                                                      |                                  |                        |        |             |  |  |  |  |
|         |                                                                                                    |                     |                                                      |                                  |                        |        |             |  |  |  |  |
|         |                                                                                                    |                     |                                                      |                                  |                        |        |             |  |  |  |  |
|         |                                                                                                    |                     |                                                      |                                  |                        |        | •           |  |  |  |  |

Imagen 41: Ventana de datos de documento seleccionado.

#### **1.2.2.2** Recibir documentos:

Para recibir un documento, primero debe seleccionar del panel. Luego, presionar el botón "Recibir", para abrir la ventan de recepción (véase Imagen 42).

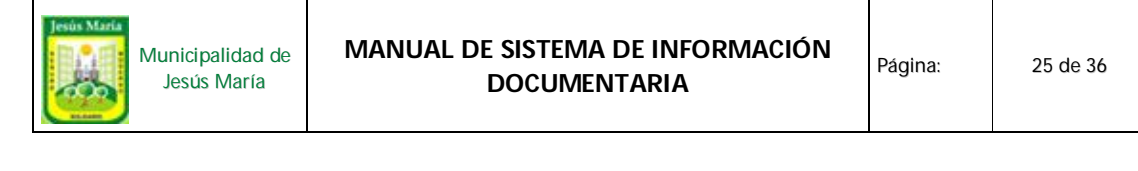

| റവ |                                                 |   |
|----|-------------------------------------------------|---|
| 2  | Aceptar Recepción                               | Х |
|    | EXPEDIENTE 2010 - 06994 01/07/2010              |   |
|    | Enviado por                                     | _ |
|    | Sub Gerencia de Defensa Civil                   |   |
|    | Folios Enviados 3 Fecha Envio: 10/05/2011 11:46 | ] |
|    | Fecha Recepción: 25/11/2011 💌 Hora: 02:52 🚔     |   |
|    | DESEA RECEPCIONAR ESTE DOCUMENTO?               |   |

Imagen 42: Ventana de recepción de documentos.

**1.2.2.3** Ver las referencias:

Al hacer clic en el botón "Adj/ref", se abrirá la ventana para visualizar los documentos adjuntos o referenciados (véase Imagen 43).

| 🞫 Adjuntar / Referencia    | r             |             | $\mathbf{X}$ |
|----------------------------|---------------|-------------|--------------|
|                            |               | Nro Doc.    | 2010 - 06994 |
| Anexos Adjuntos Lxp y Doc. | Archivos Aujo | antos       |              |
| Leer Cerrar                |               |             |              |
| Documento Fecha            | Descripción   | Observación | Adjuntado en |
|                            |               |             |              |
|                            |               |             |              |
|                            |               |             |              |
|                            |               |             |              |
|                            |               |             |              |
|                            |               |             |              |
|                            |               |             |              |
|                            |               |             |              |
|                            |               |             | <u>,</u>     |

Imagen 43: Ventana de documentos adjuntos o referenciados.

**1.2.2.4** Filtro: Esta opción permite filtrar los documentos por tipo o por área de origen (véase Imagen 44).

| LAsunto: Solicita una cámara de vioilancia, en la esquina o<br>Filtrar documentos en bandeja de pendientes de r | <del>le su</del><br>ecibi | casa va<br>r X |  |  |  |
|----------------------------------------------------------------------------------------------------|---------------------------|----------------|--|--|--|
| Documentos Enviado por                                                                                          | ulta                      | 7              |  |  |  |
| EXPEDIENTE                                                                                                    | Τ                         | 6              |  |  |  |
| MEMO                                                                                                    |                           | 5              |  |  |  |
|                                                                                                    |                           |                |  |  |  |
|                                                                                                    |                           |                |  |  |  |
|                                                                                                    |                           |                |  |  |  |
|                                                                                                    |                           |                |  |  |  |
|                                                                                                    |                           |                |  |  |  |
|                                                                                                    |                           |                |  |  |  |
|                                                                                                    |                           |                |  |  |  |
| Selecione una fila y ejecute consulta                                                                           |                           |                |  |  |  |

Imagen 44: Ventana que permite definir el criterio de filtrado.

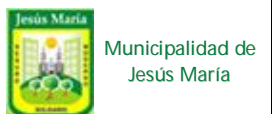

#### **1.2.2.5** Exportar a Excel:

Al seleccionar el botón Excel, se abrirá una ventana, donde se tendrá que seleccionar la ruta donde se guardara el archivo a exportar (véase Imagen 45).

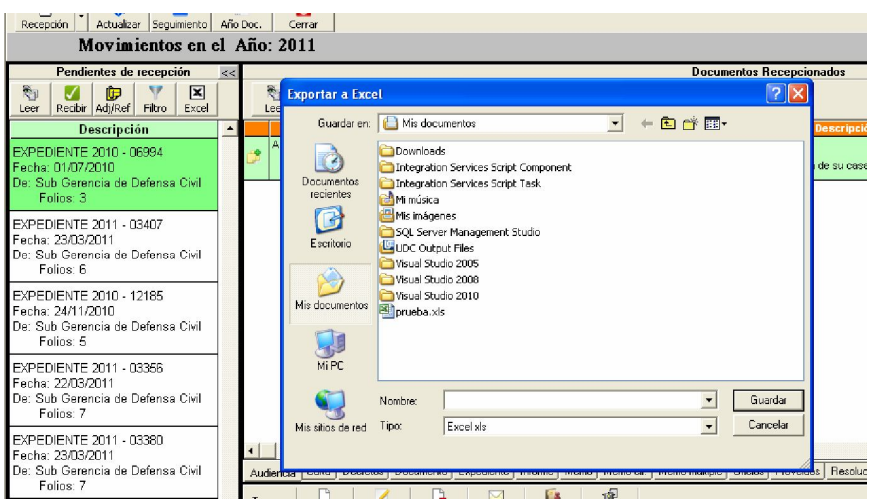

Imagen 45: Selección de la ruta del archivo a exportar.

**1.2.3** Panel de documentos recepcionados:

Por medio de este panel se pueden realizar las siguientes acciones (véase Imagen 46):

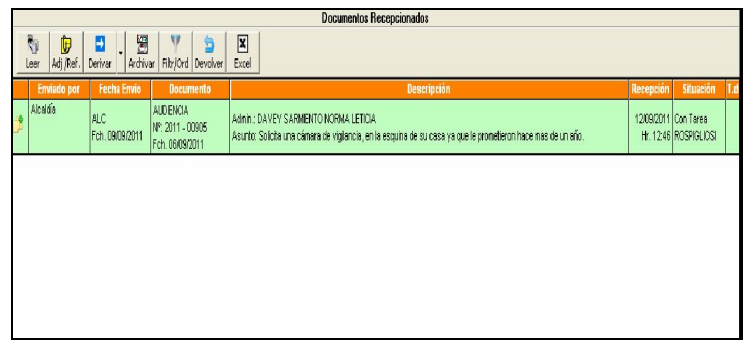

Imagen 46: Panel de documentos recepcionados

**1.2.3.1** Ver detalles de documento:

Para visualizar los detalles del documento recepcionado, se selecciona el botón "Leer" (véase Imagen 47).

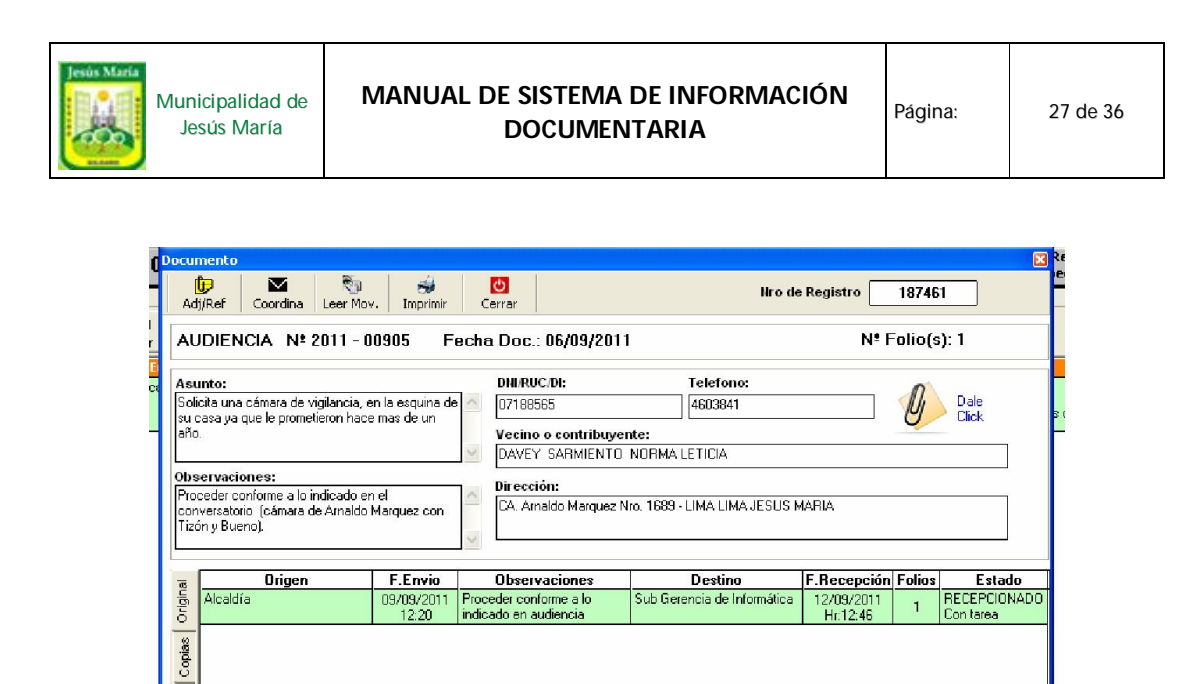

Imagen 47: Ventana de información del documento

#### 1.2.3.2 Adjuntar o referenciar:

Por medio de esta interfaz, se visualizan, adjuntan y quitan referencias y archivos adjuntos (véase Imagen 48).

| ==- Adjuntar / Referenciar     | · · · ·      |          |              |       |
|--------------------------------|--------------|----------|--------------|-------|
| Documento                      |              | Nro Doc. | 2011 - 00905 |       |
| Referenciar a Exp y Doc. Adjur | tar Archivos |          |              | , c   |
| Leer Agregar Quitar            | Cerrar       |          |              |       |
| Documento Numero               | Fecha        | Asunto   | Obs          | ervac |
|                                |              |          |              |       |
|                                |              |          |              |       |
|                                |              |          |              |       |
|                                |              |          |              |       |
|                                |              |          |              |       |
|                                |              |          |              |       |

Imagen 48: Interfaz que permite adjuntar referencias o archivos.

#### **1.2.3.3** Derivar documento:

Al presionar el botón derivar se abrirá la siguiente ventana:

| * Derivar Docur | nento                                | X |
|-----------------|--------------------------------------|---|
| Nº de Registro  | 192157                               |   |
| Documento       | MEMO Nro Doc. 2011 - 2122            |   |
| Administrado    |                                      |   |
| Dirigido a:     | 🛛 PARA 🛛 🎉 COPIA 🛛 🖉 EDITAR 🗙 QUITAR |   |
| 0               | ficina destino Folio Observaciones   |   |
|                 |                                      |   |
|                 |                                      |   |
|                 |                                      |   |
|                 |                                      |   |
|                 |                                      |   |
|                 |                                      |   |
|                 |                                      |   |
|                 | Derivar 💽 🚫 Cancelar                 |   |

Imagen 49: Ventana de derivación de documento

Para realizar la derivación de un documento se debe seleccionar la persona a la que va dirigido, presionando el botón "PARA". Al hacer esto, se abrirá una ventana, donde se indicará la oficina o persona destinatario, el numero de folios a enviar y las observaciones. Posteriormente presionar el botón "Agregar" (véase Imagen 50).

| Listado                | de oficinas           |         |             |
|------------------------|-----------------------|---------|-------------|
| Digitar pa             | a buscar oficina      |         |             |
| Código                 | Oficina               | Sigla   | Anexo 🔺     |
|                        | Alcaldía              | ALC-ALC | 114-112-128 |
|                        | Archivo Central       | AC      |             |
|                        | Casa de la justicia   | ដ       |             |
|                        | Casa de la Juventud   | GDES-CJ |             |
|                        | Casa del Vecino       |         |             |
|                        | DEFENSORIA DEL PUEBLO | DP      |             |
|                        | Demuna                |         |             |
|                        | FISCALIA              | F       |             |
| Nº Folios<br>Observaci | a enviar              | ~       | Agregar     |
|                        |                       | ~       | Cancelar    |

Imagen 50: Ventana de selección de destinatario.

Luego se agrega el usuario al que se le remitirá una copia del documento, aplicando los pasos anteriores. Finalmente, se presiona el botón "Derivar", para realizar la derivación.

#### **1.2.3.4** Archivar documento:

Para archivar el documento, se ingresa dónde será archivado, el motivo o resultado final del archivamiento, se agregan, editan o quitan documentos internos adjuntos. Luego se selecciona la situación del documento y se presiona el botón "Archivar en mi Área" (véase imagen 51).

| 😑 Archivar documento                | ×                              |  |  |  |  |  |
|-------------------------------------|--------------------------------|--|--|--|--|--|
| MEMO                                | 2011 - 2122 Folios recibido: 1 |  |  |  |  |  |
| Archivado en:                       |                                |  |  |  |  |  |
|                                     |                                |  |  |  |  |  |
|                                     |                                |  |  |  |  |  |
| Mis Documentos int. adju<br>Oficina | NUEVO EDITAR QUITAR            |  |  |  |  |  |
| Documento Numero                    | Area Asunto                    |  |  |  |  |  |
| SITUACION                           |                                |  |  |  |  |  |
|                                     | <b>-</b>                       |  |  |  |  |  |
|                                     | Archivar en mi Area Cancelar   |  |  |  |  |  |

Imagen 51: Formulario que permite archivar documento.

#### **1.2.3.5** Filtrado de documentos derivados:

Para realizar el filtro de documentos seleccione los criterios de filtrado. Estos pueden ser por tareas, emisor, expedientes, ordenación. Después se presiona el botón con la imagen de un embudo, ubicado en la parte superior derecha de la ventana (véase Imagen 52).

| Filtrar Documentos en bandeja de recepcionados    | 2  | < |  |  |  |
|---------------------------------------------------|----|---|--|--|--|
| Ejecutar filtro>                                  | 3  |   |  |  |  |
| Nombre de Oficina                                 | Ī. |   |  |  |  |
| Alcaldía                                          |    |   |  |  |  |
| Gerencia de Administración                        |    |   |  |  |  |
| Gerencia de Asesoria Jurídica y Registro Civil    |    |   |  |  |  |
| Gerencia de Comunicaciones e Imagen Institucional |    |   |  |  |  |
| Gerencia de Desarrollo Humano                     |    |   |  |  |  |
| Gerencia de Desarrollo Urbano y Ambiental         |    |   |  |  |  |
| Gerencia de Planeamiento y Presupuesto            |    |   |  |  |  |
| Gerencia de Rentas                                |    |   |  |  |  |
| Gerencia de Seguridad Ciudadana                   |    |   |  |  |  |
| Gerencia Municipal                                |    |   |  |  |  |
| Oficina de Control Institucional                  |    |   |  |  |  |
| Procuraduría Pública Municipal                    | •  |   |  |  |  |

Imagen 52: Formulario de filtrado.

#### **1.2.4** Tareas:

El panel de tareas muestra la lista de tareas para un documento específico (véase Imagen 53).

| <u>Tar</u> | eas Duevo  | /<br>Editar | Anular Mensa | ] [<br>ajes Informe | <b>Estado</b> |        |                   |           |
|------------|------------|-------------|--------------|---------------------|---------------|--------|-------------------|-----------|
|            | Estado     | F.Asignacio | n F.Plazo    |                     |               | Tarea  | Responsable       | Terminado |
|            | EN PROCESC | 02/11/2011  | 02/11/2011   | para su atencio     | n             | AMD 05 | YARIHUAMAN QUISPE | 10        |
| 3          |            | 1           |              | No.                 |               |        | 2                 |           |
|            |            |             |              |                     |               |        |                   |           |

Imagen 53: Panel de tareas.

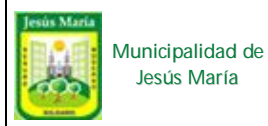

Adicionalmente, este panel permite:

#### 1.2.4.1 Agregar tareas:

Para registrar la tarea se deben ingresar el responsable de realizar la tarea, la descripción de la tarea, y la fecha plazo (véase Imagen 54).

| ≌÷ Nueva Tarea                        | × |
|---------------------------------------|---|
| MEMO 2011 - 0153                      |   |
| Fecha de tarea asignada 25/nov/2011   |   |
| Responsable                           |   |
| Tarea a realizar                      | < |
| Fecha de plazo de tarea 25/nov/2011 💌 |   |
|                                       |   |

Imagen 54: Formulario para agregar tareas.

#### 1.2.4.2 Editar Informe:

Para editar un informe, primero debe seleccionarse uno del panel. Luego se presiona el botón "Editar", abriendo una ventana con los datos de la tarea cargados (véase Imagen 55). Después de realizar las modificaciones, presionar el botón con el dibujo del disquete, en la parte inferior izquierda.

|     |                    | MEMO 2011 - 0153   |  |
|-----|--------------------|--------------------|--|
| Fee | cha de tarea asign | ada 02/11/2011     |  |
|     | Responsable        |                    |  |
|     | Tarea a realizar   | para su atencion   |  |
| Fee | cha de plazo de ta | rea 02/nov/2011 💌  |  |
| Fed | cha de plazo de ta | rea  02/nov/2011 ▼ |  |

Imagen 55: Ventana editar tarea.

#### 1.2.4.3 Anular:

Para realizar la anulación de una tarea solo debe seleccionarla y presionar el botón "Anular". Con esto, aparecerá una ventana de dialogo, solicitando la confirmación (véase Imagen 56).

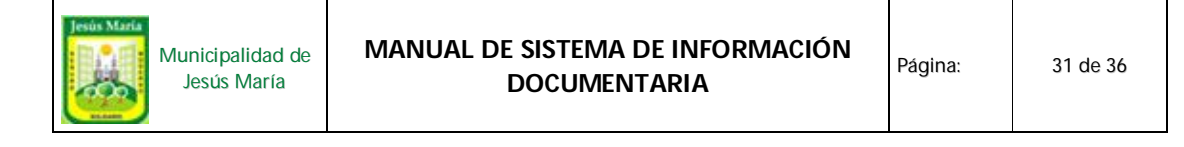

| ANULAR | 1                                 |               | X |
|--------|-----------------------------------|---------------|---|
| ?      | Responsable: 💥<br>Desea ANULAR ta | area asignada |   |
|        | <u></u>                           | No            |   |

Imagen 56: Ventana de confirmación de anulación

#### **1.2.4.4** Mensaje:

Por medio de esta opción, el encargado de la tarea puede enviar un mensaje a la persona que le designó la misma. Para esto, debe escribir el mensaje con no mas de 300 caracteres y presionar el botón con el dibujo del sobre (véase Imagen 57).

| ≅⇒ Redactar Mensajes                                         |   |
|--------------------------------------------------------------|---|
| JEFE dice:<br>Tarea asignada: para su atencion               |   |
| Responder (300 caracteres como máximo)<br>este es el mensaje | ~ |
|                                                              |   |

Imagen 57: Ventana de envío de mensaje.

#### 1.2.4.5 Informe:

Para realizar el informe de una tarea, debe seleccionarse la tarea y presionar el botón "Informe" (véase Imagen 58). Al abrirse la ventana de informe, se ingresa el mismo y se hace clic en "Aceptar".

| Informe            |            |          |             | X |
|--------------------|------------|----------|-------------|---|
| Documento          | МЕМО       | Nro Doc. | 2011 - 0153 |   |
| Informe de la tare | a asignada |          |             |   |
|                    |            |          |             |   |
|                    |            |          |             |   |
|                    |            |          |             |   |
|                    |            |          |             |   |
|                    |            |          |             |   |
|                    |            |          |             |   |
|                    |            |          |             | ~ |
| 1                  |            | -        |             |   |
|                    | Aceptar    | Cancela  | r           |   |
|                    |            |          |             |   |

Imagen 58: Ventana de creación de informe.

# 1.2.4.6 Estado de tarea:

Para modificar el estado de la tarea a "EN PROCESO" o "TERMINADO". Primero debe seleccionarse el check correspondiente y presionar el botón "Aceptar" (véase Imagen 59).

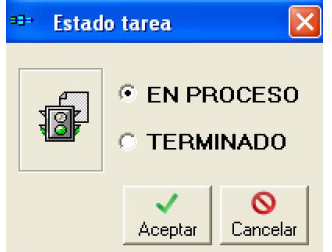

Imagen 59: Ventana de modificación de estado de tarea.

# 1.3 Archivados en Subgerencia

Permite visualizar los documentos archivados de la subgerencia actual, a través del siguiente formulario:

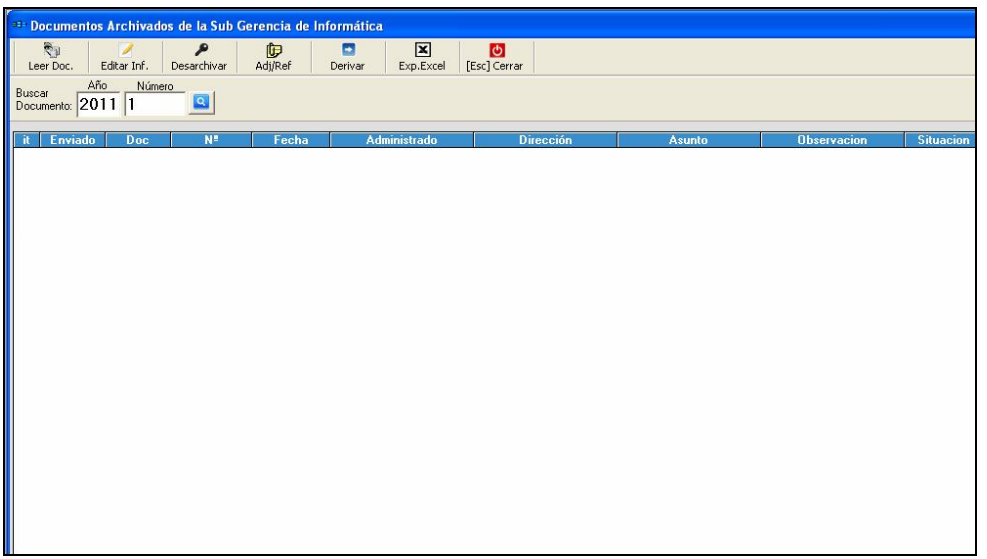

Imagen 60: Ventana de documentos archivados en subgerencia

# 2. Tareas

Permite al usuario visualizar las tareas que se le han asignado (véase Imagen 61).

|              | _                                                                                            |                              |                                        |                                        |                              |                      |                            |                     |                    |                    |              |                       |                    |
|--------------|----------------------------------------------------------------------------------------------|------------------------------|----------------------------------------|----------------------------------------|------------------------------|----------------------|----------------------------|---------------------|--------------------|--------------------|--------------|-----------------------|--------------------|
| 11- R        | 3) Randola de tareas                                                                         |                              |                                        |                                        |                              |                      |                            |                     |                    |                    |              |                       |                    |
| i<br>b       | er Info                                                                                      | me Estado                    | Actualizar Exp.Excel                   | Cerrar                                 |                              |                      |                            |                     |                    |                    |              |                       |                    |
| Buse<br>Doce | ar<br>umento: 201                                                                            | Número<br>1 00001            | Filtro<br>avanza                       | do 🔍 Ordenar 🏄                         |                              |                      |                            |                     |                    |                    |              |                       |                    |
| Mis          | tareas en Proc                                                                               | eso (1) Mis tare             | as terminadas (0)                      |                                        |                              |                      |                            |                     |                    |                    |              |                       |                    |
|              | Тіро                                                                                         | Nro                          | Asunto                                 | Observaciones                          | Tarea<br>Asignada            | Fecha<br>Plazo       | Situación                  | Situación<br>Inicio | Situación<br>Final | Situación<br>Aviso | Dias<br>TUPA | Dias<br>transcurridos | Dias en el<br>área |
| 1            | MEM                                                                                          | 2011 - 0036                  | ELABORAR PROGRAMA<br>A EFECTO DQUE LOS | ELABORAR PROGRAMA A<br>EFECTO DQUE LOS | 14/06/2011                   | 14/06/2011 C         | iometido a<br>Coordinación | 16/06/2011          | 16/06/2011         |                    |              | 172                   | 172                |
|              |                                                                                              |                              |                                        |                                        |                              |                      |                            |                     |                    |                    |              |                       |                    |
|              |                                                                                              |                              |                                        |                                        |                              |                      |                            |                     |                    |                    |              |                       |                    |
|              |                                                                                              |                              |                                        |                                        |                              |                      |                            |                     |                    |                    |              |                       |                    |
|              |                                                                                              |                              |                                        |                                        |                              |                      |                            |                     |                    |                    |              |                       |                    |
|              |                                                                                              |                              |                                        |                                        |                              |                      |                            |                     |                    |                    |              |                       |                    |
|              |                                                                                              |                              |                                        |                                        |                              |                      |                            |                     |                    |                    |              |                       |                    |
|              |                                                                                              |                              |                                        |                                        |                              |                      |                            |                     |                    |                    |              |                       |                    |
|              |                                                                                              |                              |                                        |                                        |                              |                      |                            |                     |                    |                    |              |                       |                    |
|              |                                                                                              |                              |                                        |                                        |                              |                      |                            |                     |                    |                    |              |                       |                    |
|              |                                                                                              |                              |                                        |                                        |                              |                      |                            |                     |                    |                    |              |                       |                    |
| Sir<br>d     | cuación del<br>ocumento                                                                      | Nuevo                        | Zeditar Eliminar Adjuni                | itar Abrir Adj.                        |                              |                      |                            |                     |                    |                    |              |                       |                    |
| F.           | Inicio<br>06/2011 Pro                                                                        | Situación<br>cesando informa | n Sumil<br>ción En proceso             | lla de la situación                    | F.Final F.<br>14/06/2011 14/ | Aviso Vi<br>/06/2011 | ig.                        |                     |                    |                    |              |                       |                    |
| 16/          | 16/06/2011 Sometido a Coordinación Se concluyó con la interfaz del usuario. Queda 16/06/2011 |                              |                                        |                                        |                              |                      |                            |                     |                    |                    |              |                       |                    |
|              |                                                                                              |                              |                                        |                                        |                              |                      |                            |                     |                    |                    |              |                       |                    |
| OFICI        | NA:                                                                                          |                              | Sub Gerencia de Infr                   | ormática GA-SGI                        | L                            | JSUARIO :            |                            |                     | C                  | CARDENAS           |              |                       |                    |

Imagen 61: Ventana de tareas del usuario

Además, cuenta con las siguientes opciones:

# 2.1 Leer

Por medio de esta opción, se pueden visualizar los detalles del documento seleccionado (véase Imagen 62).

| ocum      | ento         |      |               |              |            |         |        |             |            | X      |
|-----------|--------------|------|---------------|--------------|------------|---------|--------|-------------|------------|--------|
| D<br>Adj/ | Ref Coordina | Nov. | 🥩<br>Imprimir | Orrar Cerrar |            |         | Nro de | Registro    |            |        |
| ME        | MO Nº 2011 - |      |               | Fe           | echa Doc.: |         |        | Nº Fo       | olio(s): 1 |        |
| Asu       | nto:         |      |               |              |            |         |        |             |            |        |
|           |              |      |               |              |            |         |        |             |            |        |
| Obse      | rvaciones:   |      |               |              |            |         |        |             |            |        |
|           |              |      |               |              |            |         |        |             |            |        |
|           |              |      |               |              |            |         |        |             |            | ~      |
| <u></u>   | Origen       | F.   | Envio         | Observ       | aciones    | Destino | I      | F.Recepción | Folios     | Estado |
| Origin    |              | ·    |               |              |            |         |        |             |            |        |
| Copias    |              |      |               |              |            |         |        |             |            |        |
| _         |              |      |               |              |            |         |        |             |            |        |
|           | ٩ 📃          |      |               |              |            |         |        |             |            | Þ      |

Imagen 62: Ventana con los datos del documento seleccionado.

# 2.2 Informe

Al seleccionar una tarea, se le permitirá al usuario ingresar la descripción del informe de la misma (véase Imagen 63).

| Documento           | MEM        | Nro Doc. | 2011 - 0036 |
|---------------------|------------|----------|-------------|
| Informe de la tarea | a asignada |          |             |
|                     |            |          |             |
|                     |            |          |             |
|                     |            |          |             |
|                     |            |          |             |
|                     |            |          |             |
|                     |            |          |             |
|                     |            |          |             |
|                     |            |          |             |
|                     |            |          |             |
|                     |            |          |             |
|                     | [          |          | 3           |

Imagen 63: Ventana que permite el registrar el informe de una tarea.

# 2.3 Estado

Esta opción permite modificar el estado ("EN PROCESO" o "TERMINADO") del documento seleccionado (véase Imagen 64).

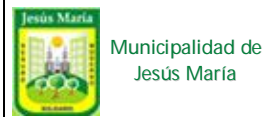

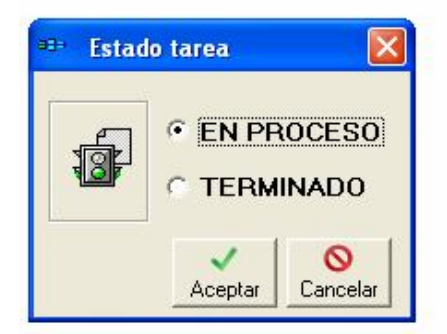

Imagen 64: Ventana que permite el cambio de estado de la tarea.

#### 2.4 Actualizar

Permite actualizar la lista de tareas del usuario.

#### 2.5 Exp. Excel

Permite exportar los datos de una tarea a un archivo de Excel.

#### 2.6 Cerrar

Cierra las ventanas y muestra la interfaz de inicio.

# 3. Opciones

#### 3.1 Cambiar clave de acceso al SID

Por medio de esta opción se puede modificar la contraseña del usuario (véase Imagen 65).

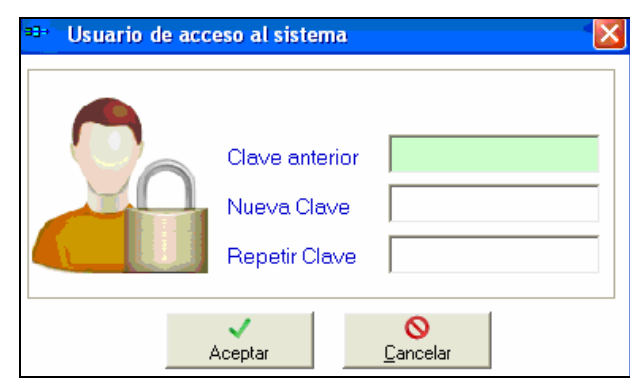

Imagen 65: Ventana de cambio de contraseña.

#### 3.2 Mi información

Esta opción permite visualizar los datos personales del usuario. Por medio de la ventana presentada a continuación (véase Imagen 66).

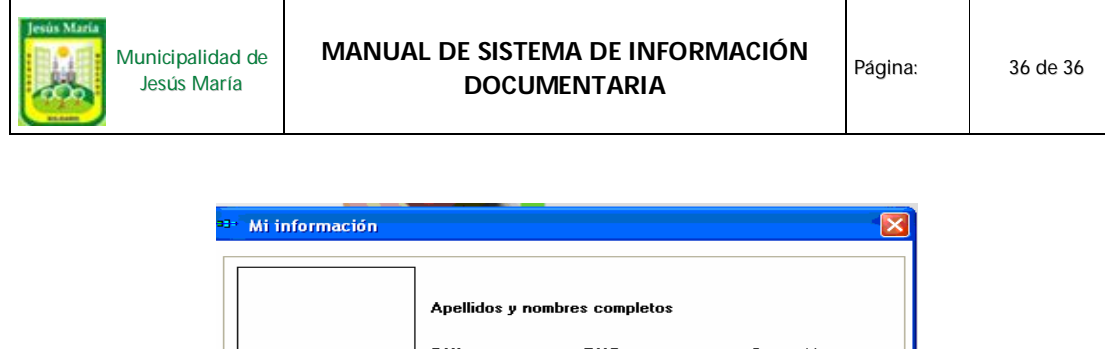

|                                       | Apellidos y nombres completos |               |                            |  |  |  |  |
|---------------------------------------|-------------------------------|---------------|----------------------------|--|--|--|--|
|                                       | DNI:                          | RUC:          | Sexo: M                    |  |  |  |  |
|                                       | Fch Nac:                      | Estado Civil: | Soltero(A)                 |  |  |  |  |
|                                       |                               |               |                            |  |  |  |  |
| Cargo:                                |                               |               |                            |  |  |  |  |
| Modalidad de contrat                  | D:                            |               |                            |  |  |  |  |
| Oficina que contrata:                 |                               |               |                            |  |  |  |  |
| Oficina donde labora:                 |                               |               |                            |  |  |  |  |
| Teléfono y/o anexos                   | oficina:                      |               |                            |  |  |  |  |
| Correo corporativo:                   |                               |               | POstilivo                  |  |  |  |  |
| Domicilio:                            |                               |               |                            |  |  |  |  |
| Teléfone file u/o celular particular: |                               |               |                            |  |  |  |  |
| Correo particular:                    | iai paraculai.                |               | St output logat dates when |  |  |  |  |

Imagen 66: Interfaz que muestra los datos del usuario autentificado.

# 4. Ventanas

Por medio de esta opción, se puede pasar de una ventana a otra al tener varias abiertas en el programa SID (véase Imagen 67).

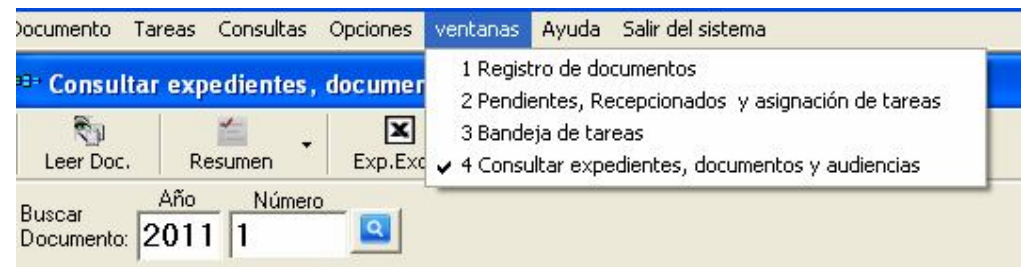

Imagen 67: Opción que permite cambiar la visualización de las ventanas.

# 5. Salir del sistemas

Al seleccionar el botón "Salir del sistema", se le solicitará que confirme la acción (véase Imagen 68).

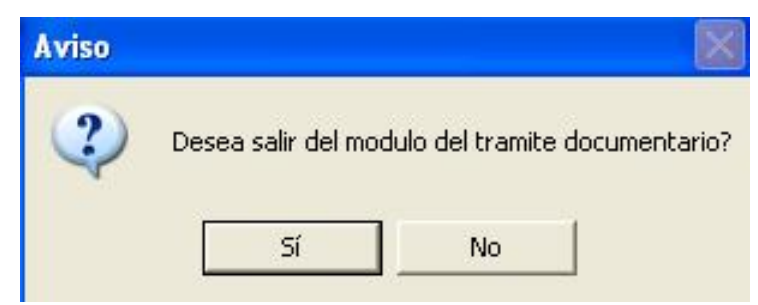

Imagen 68: Ventana de aviso con la petición de confirmación de cierre.

Al hacer clic en "Sí", se cerrará el programa. De lo contrario, se cierra la ventana de aviso.